Reference and Electronic Resources Department

Library & Learning Space

Bangkok University

## How to Akarawisut Plagiarism Checker

- 1. Go to http://plag.grad.chula.ac.th/ Or http://www.akarawisut.com/
- 2. To submit your paper to Akarawisut
  - 1) Enter your BU email address (to receive notification from Akrawisut).
  - 2) Choose the file you want to upload to Akarawisut (Allowed file types: docx and pdf. Each file must be less than 50 MB).
  - 3) Click submit button.

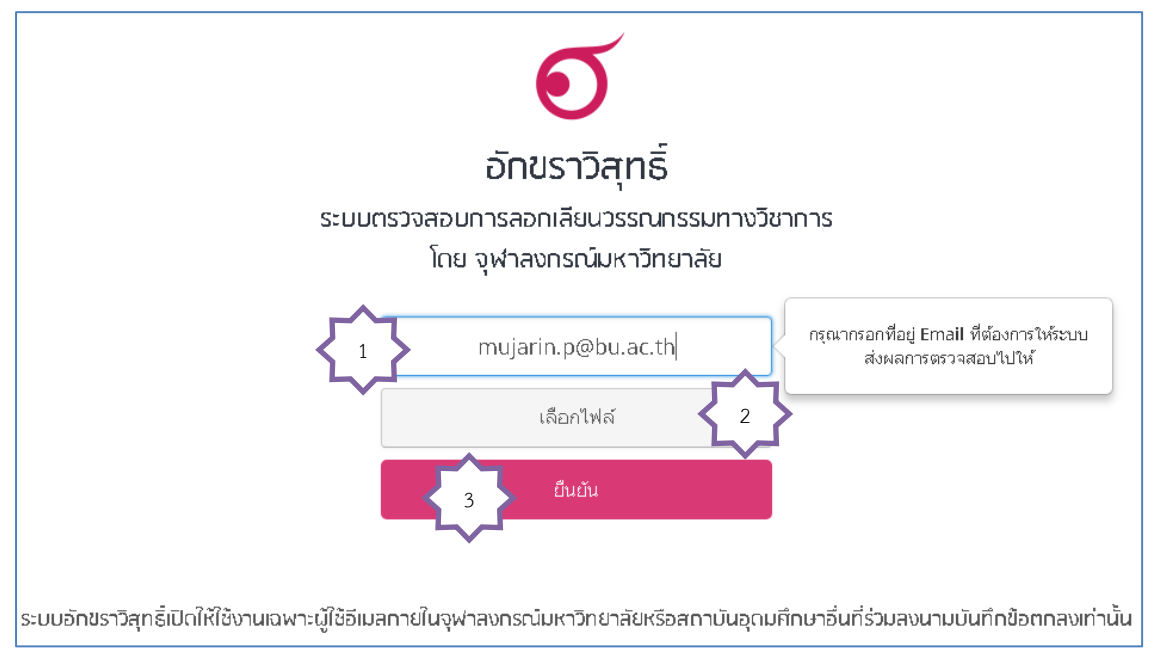

It takes you to pop -up notification below. Click on "plagiarism checking report" link to view the report.

| การนำส่งไฟล์เสร็จสมบูรณ์ ×                                                                                                    |       |  |  |  |  |
|----------------------------------------------------------------------------------------------------|-------|--|--|--|--|
| กรุณารอสักครู่ ระบบจะแจ้งผลการตรวจสอบให้ท่านทราบทาง Email หรือ ท่านสามารถติดตาม<br>ผลการตรวจสอบผ่านทางเว็บไซต์ได้ที่ รายงานผลการตรวจสอบ |       |  |  |  |  |
| Click here to view plagiarism checking rep                                                                                              |       |  |  |  |  |
|                                                                                                    | Close |  |  |  |  |

Pop-up below shows the report is not ready.

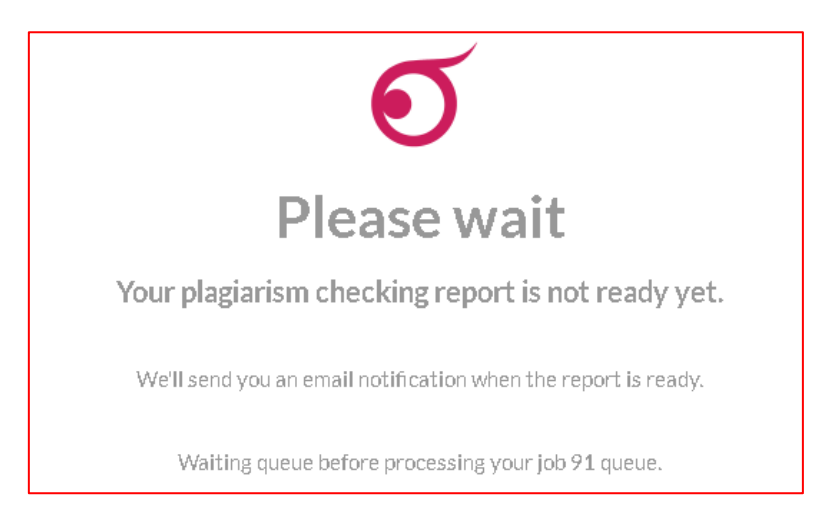

3. Once the process is complete, you will receive an email notification like this below. Click on the link to view plagiarism checking report.

| Akarawisut: Your plagiarism checkin                                                                                                    | ng report 📄 Inbox x                                          |
|----------------------------------------------------------------------------------------------------|--------------------------------------------------------------|
| La noreply@akarawisut.com                                                                                                    | 11:16 AM (18 minutes ago) 💈                                  |
| Thank you for using Akarawisut.<br>Your plagiarism checking report is ready.<br>To view the report, please click on this link<br>Thank you,<br>Akarawisut Team | : <u>http://plag.grad.chula.ac.th/jobs/862144/2121399538</u> |

Example of the plagiarism checking report.

| Submission Information                                    |                          |                       |                    |                         |                          |  |  |
|-----------------------------------------------------------|--------------------------|-----------------------|--------------------|-------------------------|--------------------------|--|--|
| ID                                                        | SUBMISSION DATE          | SUBMITTED BY          | ORGANIZATION       | FILENAME                | STATUS SIMILARITY INDEX  |  |  |
| 862144                                                    | Jun 12, 2018 at 11:11 AM | mujarin.p@bu.ac.th    | มหาวิทยาลัยกรุงเทพ | Click on percentage box |                          |  |  |
| Match Overview                                            |                          | to view full details. |                    |                         |                          |  |  |
| Show 10 ▼                                                 | entries                  |                       |                    |                         | Search:                  |  |  |
| NO.                                                       | TITLE                    |                       | AUTHOR(5)          |                         | ♦ SIMILARITY INDEX ♦     |  |  |
| No data available in table                                |                          |                       |                    |                         |                          |  |  |
| NO.                                                       | TITLE                    |                       | AUTHOR(5)          | SOURCE                  | SIMILARITY INDEX         |  |  |
| Showing 0 to 0                                            | of 0 entries             |                       |                    |                         | First Previous Next Last |  |  |
| Match Deta                                                | ails                     |                       |                    |                         |                          |  |  |
| TEXT FROM SUBMITTED DOCUMENT TEXT FROM SOURCE DOCUMENT(S) |                          |                       |                    |                         |                          |  |  |